# **Service Manual**

# **POStation 7000 Series**

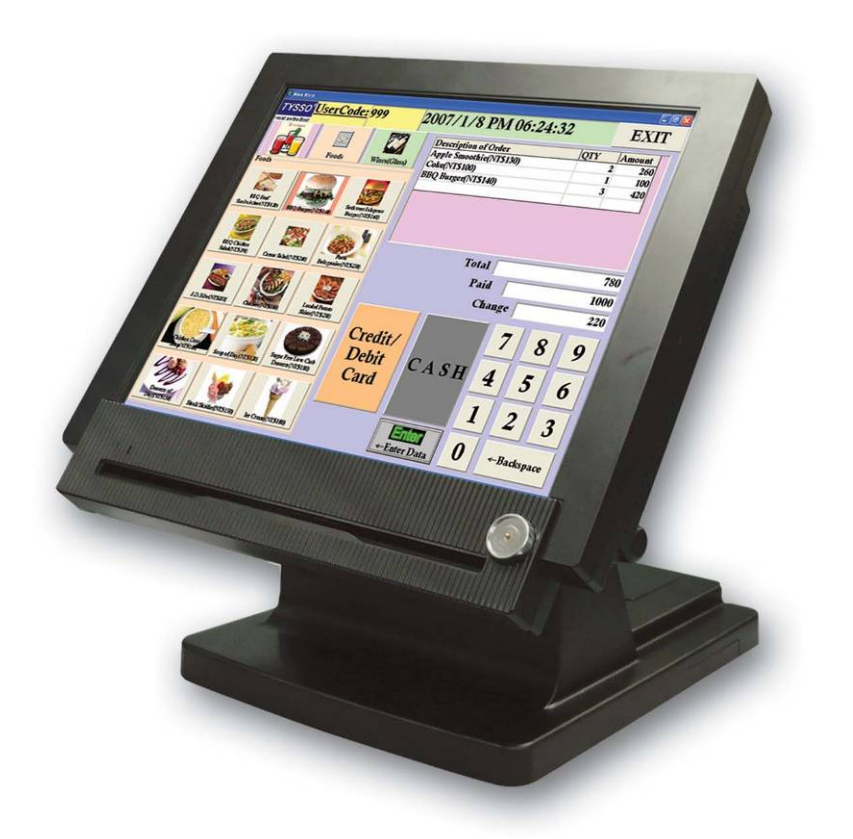

Version 1.0 © Copyright Fametech Inc. (TYSSO) 2007

## **Table of Contents**

| I. Part List            | 4  |
|-------------------------|----|
| II. Flash/Update BIOS   | 8  |
| III. System Disassembly | 10 |

# **Table of Figures**

| Figure 1 Explode of the System | .4 |
|--------------------------------|----|
| Figure 2 Cables                | .6 |
| Figure 3 Mainboard Layout      | .7 |

# I Part List

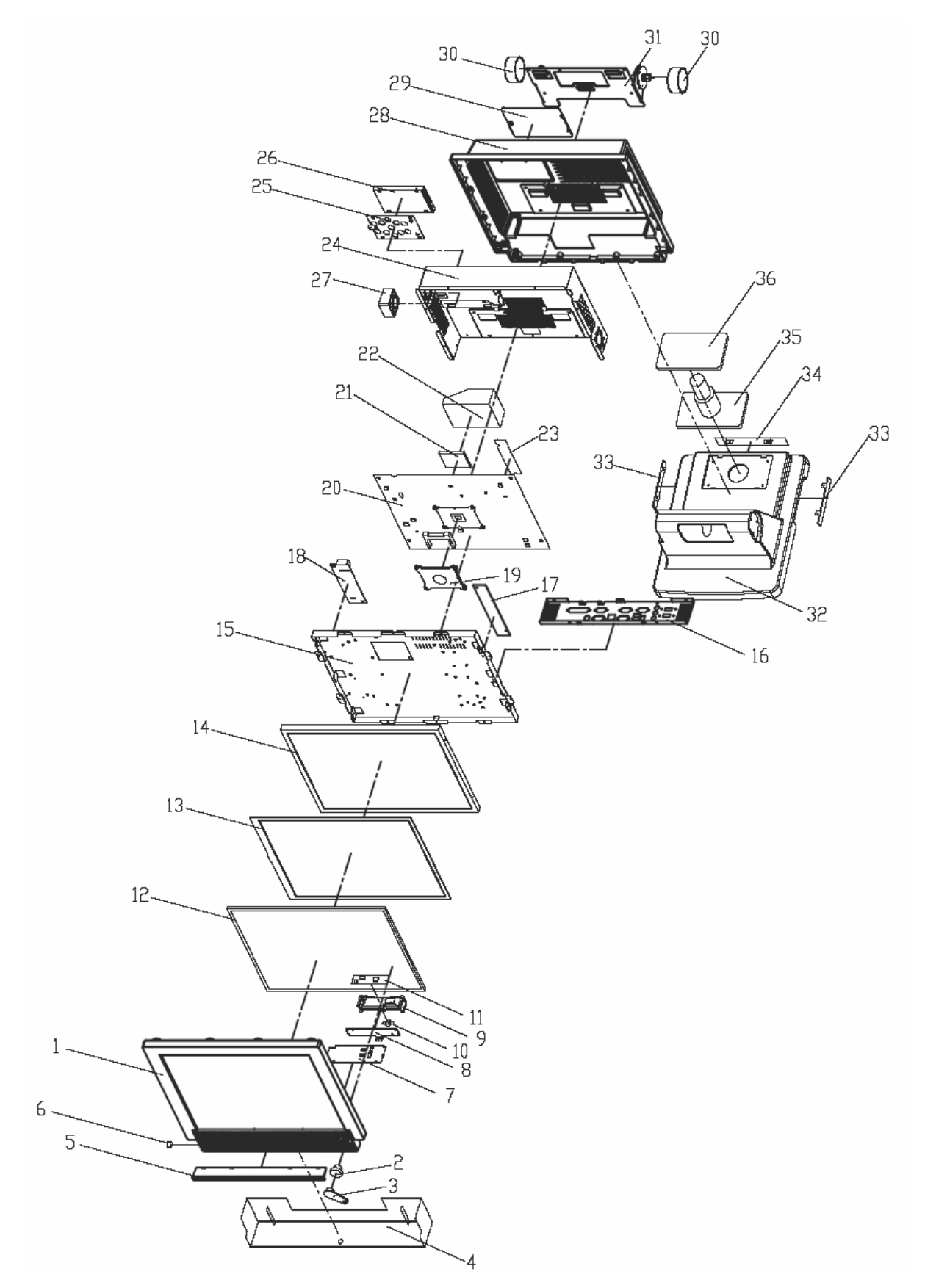

Figure 1 Explode of the System

| No. | Part No.                                    | Description                 |  |  |
|-----|---------------------------------------------|-----------------------------|--|--|
| 1   | JP-POS-6000-LCD-FRONT                       | System Front Cover          |  |  |
| 2   | KP-POS-7000-IBUTTON-READER                  | I-Button Reader (Option)    |  |  |
| 3   | KP-POS-7000-I-BUTTON                        | I-Button (Option)           |  |  |
| 4   | JP-POS-6000-BOTTOM-COVER                    | Bottom Base Cover           |  |  |
| 5   | JP-POS-MSR-SLOT-COVER                       | MSR Cover                   |  |  |
| 6   | JP-POSMAL-KNOB                              | On/Off Switch               |  |  |
| 7   | BP-PART-POS-7000-I-BUTTON-PCBA              | I-Button Decorder Board     |  |  |
| 8   | KP-POS-6000-MCR-HOLDER                      | MSR Holder (Option)         |  |  |
| 9   | JM-MCR-9-STAND-1H-B                         | MSR Stand (Option)          |  |  |
| 10  | RH-RMB-33-W7-NS-30-14                       | MSR Manetic Head (Option)   |  |  |
| 11  | BM-PCBA-MMSR-106-KU                         | MSR Decorder Board (Option) |  |  |
| 12  | JP-POS-5050-RUBBER                          | Touch Panel Rubber          |  |  |
| 13  | BP-HT-150F-5RA-G01N-18R-200FH               | Touch Panel                 |  |  |
| 14  | LC-POS-7000-CLAA150XP01Q                    | LCD Panel                   |  |  |
| 15  | KP-POS-7000-LCD                             | LCD Panel Holder            |  |  |
| 16  | KP-POS-7000-IO-TY                           | I/O Bracket                 |  |  |
| 17  | BP-PART-POS-6000-QF133V1.15S                | Invertor                    |  |  |
| 18  | BP-PART-POS-7000-HT-580-PCBA                | Touch Control Board         |  |  |
| 19  | BP-PART-POS-7000-DFC701012H                 | CPU Gasket                  |  |  |
| 20  | BP-PART-POS-7000-MB-PCBA                    | Mainboard                   |  |  |
| 21  | BP-PART-POS-7000-CPU-2.0G                   | СРИ                         |  |  |
| 22  | BP-PART-POS-7000-DFC701012H                 | CPU Cooler with Fan         |  |  |
|     | BP-PART-POS-7000-DDR400-256                 | RAM 256MB                   |  |  |
| 23  | BP-PART-POS-7000-DDR400-512                 | RAM 512MB (Option)          |  |  |
|     | BP-PART-POS-7000-DDR400-1G                  | RAM 1GB (Option)            |  |  |
| 24  | KP-POS-6000-COVER                           | Mainboard Cover             |  |  |
| 25  | KP-POS-6000-HD-HOLDER                       | HDD Holder                  |  |  |
| 26  | BP-PART-CUBIC-2.5HDD                        | 2.5" HDD                    |  |  |
| 27  | BP-PART-POS-7000-DFB402012L                 | System Fan                  |  |  |
| 28  | JP-POS-6000-LCD-REAR                        | System Rear Cover           |  |  |
| 29  | JP-POS-6000-HD-COVER                        | HDD Cover                   |  |  |
| 30  | JP-POS-7000-HINGE-SWIVEL-B                  | Hinge Swivel Cover          |  |  |
| 31  | BP-SEMI-POS-7000-HINGE-HOLDER               | Hinge Holder                |  |  |
| 32  | KP-POS-7000-BASE                            | Alumium Base                |  |  |
| 33  | JP-POS-6000-SIDE-COVER                      | Base Side Cover             |  |  |
| 34  | JP-POS-6000-BASE-REAR-COVER                 | Base Rear Cover             |  |  |
| 35  | JP-POS-6000-DISPLAY-HOLDER                  | Display Holder (Option)     |  |  |
| 36  | 36 JP-POS-6000-DISPLAY-COVER Base Top Cover |                             |  |  |

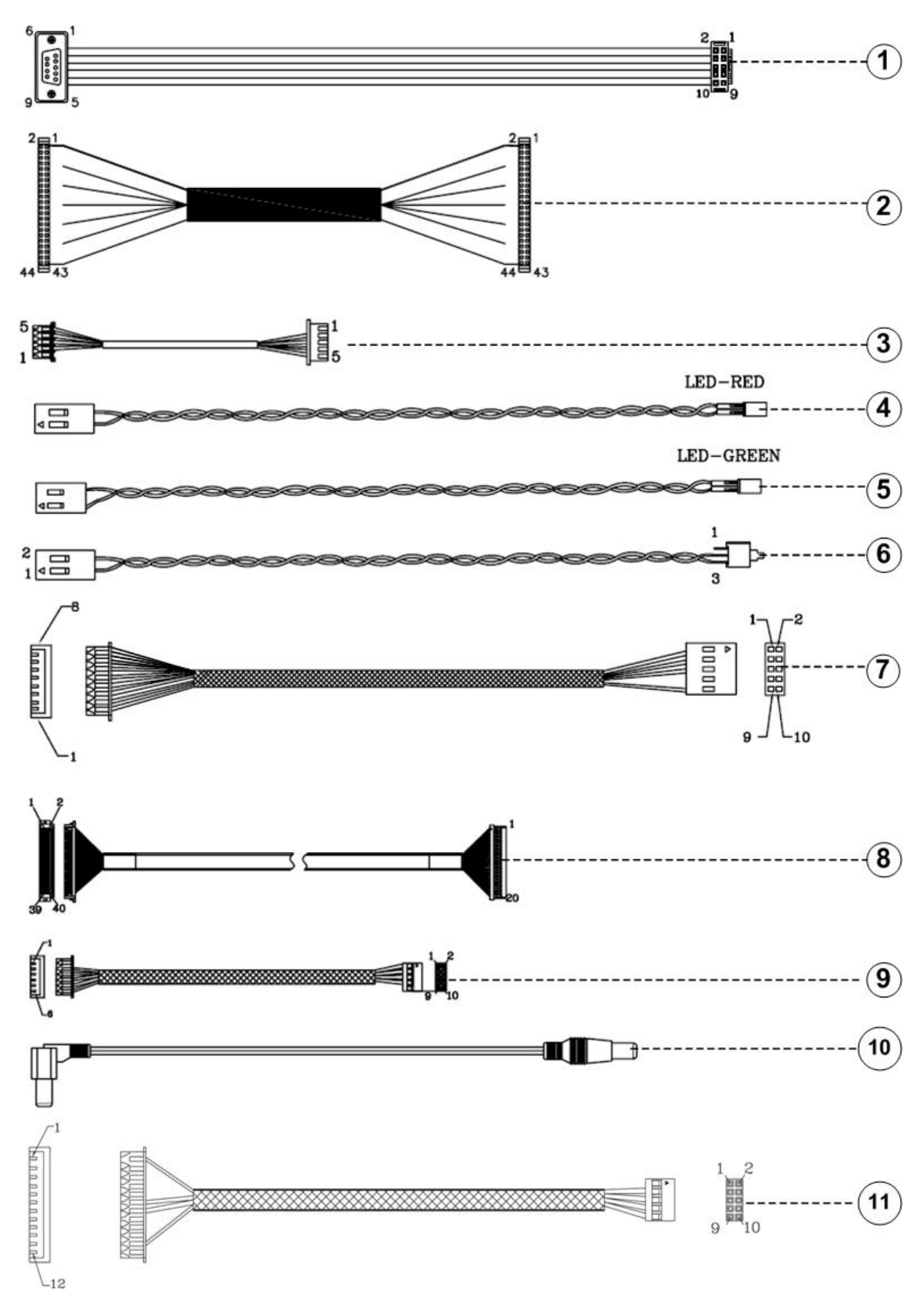

Figure 2 Cables

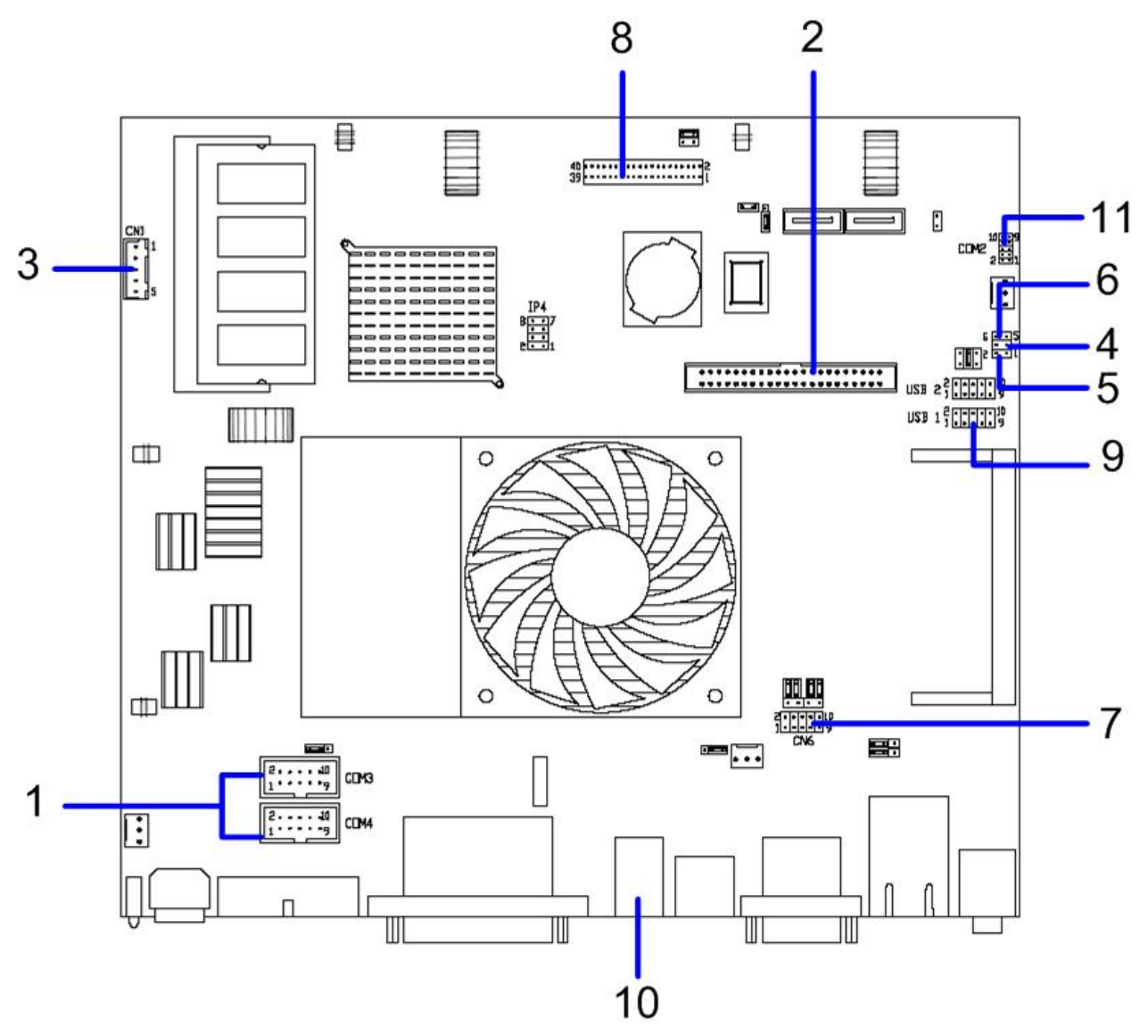

Figure 3 Mainboard Layout

| No.                     | Part No.                 | Description                     |  |  |
|-------------------------|--------------------------|---------------------------------|--|--|
| 1                       | CP-CBL-POS-7000-COM3&4   | COM Port DB9 RS-232 Cable       |  |  |
| 2 CP-CBL-POS-7000-HDD H |                          | HDD Cable                       |  |  |
| 3                       | CP-CBL-POS-7000-INT      | Invertor Cable                  |  |  |
| 4                       | CP-CBL-POS-7000-LED-HDD  | HDD LED Cable                   |  |  |
| 5                       | CP-CBL-POS-7000-LED-PW   | Power LED Cable                 |  |  |
| 6                       | CP-CBL-POS-7000-SW-B27cm | Power Switch Cable              |  |  |
| 7                       | CP-CBL-POS-7000-MMSR KUR | MSR Cable (Option)              |  |  |
| 8                       | CP-CBL-POS-7000-LVDS     | LVDS Cable                      |  |  |
| 9                       | CP-CBL-POS-7000-TH-U     | Touch Control Board Cable (USB) |  |  |
| 10                      | CP-CBL-POS-7000-VFD-PW   | VFD/Monitor Power Cord (Option) |  |  |
| 11                      | CP-CBL-POS-7000-I-BUTTON | I-Button Cable                  |  |  |

### **II Flash/Update BIOS**

- 1. Connected an external USB floppy or CD-ROM to POS-7000. Insert a DOS floppy or CD. Enter the DOS system.
- 2. As "A:\>" appears, enter "dir" and press the <Enter> key. The content of the floppy or CD will show on the screen. As the figure shown below, there are 2 items "COMMAND COM" and "FLASHROM" in the floppy.

| Starting Windows 98                   |                 |                    |  |  |  |  |
|---------------------------------------|-----------------|--------------------|--|--|--|--|
|                                       |                 |                    |  |  |  |  |
| Microsoft (R) Windows 98              |                 |                    |  |  |  |  |
| (C)Copyright Microsoft Corp 1981-1999 |                 |                    |  |  |  |  |
| A:\>dir                               |                 |                    |  |  |  |  |
| Volume in drive A h                   | as no label     |                    |  |  |  |  |
| Volume Serial Numb                    | per is 009E-444 | 7                  |  |  |  |  |
| Directory of A:\                      |                 |                    |  |  |  |  |
| COMMAND COM                           | 94,292          | 05-05-99 22:22     |  |  |  |  |
| FLASHROM                              | <dir></dir>     | 06-21-07 17:10     |  |  |  |  |
| 1 file(s)                             | 94,292 bytes    |                    |  |  |  |  |
| 1 dir(s)                              |                 | 498,176 bytes free |  |  |  |  |
| # 19 201                              |                 |                    |  |  |  |  |
| A:\>                                  |                 |                    |  |  |  |  |
|                                       |                 |                    |  |  |  |  |
|                                       |                 |                    |  |  |  |  |

3. Enter "cd" before the item to be updated then press the <Enter> key to go to the root directory. As the figure shown below, flashroom is the item to be updated; thus "cd flashrom" is entered to go to the root directory of flashroom.

| Starting Win    | dows 98.  | • •             |           |           |  |
|-----------------|-----------|-----------------|-----------|-----------|--|
|                 |           |                 |           |           |  |
| Microsoft (R    | ) Window  | rs 98           |           |           |  |
| (С)Соруг        | ight Micr | osoft Corp 198  | 31-1999   |           |  |
| A:\>dir         |           |                 |           |           |  |
| Volume in d     | rive A ha | s no lahel      |           |           |  |
| Volume Ser      | ial Numb  | er is 009E-4447 | 7         |           |  |
| Directory of    | A:\       |                 |           |           |  |
| COMMAND         | COM       | 94,292          | 05-05-99  | 22:22     |  |
| FLASHROM        |           | <dir></dir>     | 06-21-07  | 17:10     |  |
|                 | 1 file(s) |                 | 94,292 by |           |  |
|                 | 1 dir(s)  |                 | 498,176 b | ytes free |  |
|                 |           |                 |           |           |  |
| A:\>cd hashrom_ |           |                 |           |           |  |
|                 |           |                 |           |           |  |
|                 |           |                 |           |           |  |

4. Enter "dir" and then press the <Enter> key. The content of the item to be updated will show on the screen. Enter "go" and the item will be flashed automatically. Do not turn off the computer or make any diaturbance in the process of flashing.

| COMMAN           | о сом                                                                             | 94,2         | 92 05-05   | 5-99  | 22:22   |  |
|------------------|-----------------------------------------------------------------------------------|--------------|------------|-------|---------|--|
| FLASHRO          | M                                                                                 | <dir></dir>  | 06-2       | 1-07  | 17:10   |  |
| 1 file(s) 94     |                                                                                   |              | 94,292     | 2 byt | es      |  |
|                  | 1 dir(s)                                                                          |              | 498,170    | 6 byt | es free |  |
|                  |                                                                                   |              |            |       |         |  |
| A:\>cd flas      | shrom                                                                             |              |            |       |         |  |
|                  |                                                                                   |              |            |       |         |  |
| A:\FLASH         | ROM>dir                                                                           |              |            |       |         |  |
|                  |                                                                                   |              |            |       |         |  |
| Volume i         | n drive A h                                                                       | nas no label |            |       |         |  |
| Volume S         | Serial Num                                                                        | ber is 009E  | -4447      |       |         |  |
| Directory        | of A:\FLA                                                                         | ASHROM       |            |       |         |  |
|                  |                                                                                   |              |            |       |         |  |
|                  | <dir< td=""><td>&gt;</td><td>06-21-07</td><td>17:1</td><td>0</td><td></td></dir<> | >            | 06-21-07   | 17:1  | 0       |  |
|                  | <dir< td=""><td>&gt;</td><td>06-21-07</td><td>17:1</td><td>0</td><td></td></dir<> | >            | 06-21-07   | 17:1  | 0       |  |
| AFUDOS           | EXE                                                                               | 103,832      | 06-23-05   | 17:1  | 5       |  |
| CHKSUM           | EXE                                                                               | 9,996        | 03-12-02   | 16:   | 52      |  |
| E125MR10         | BIN                                                                               | 524,288      | 06-06-07   | 10:   | 24      |  |
| GO               | BAT                                                                               | 36           | 06-06-07   | 10:4  | 42      |  |
| HISTORY          | ICP                                                                               | 640          | 06-06-07   | 10:3  | 39      |  |
|                  | 5 file(s)                                                                         | 63           | 8,792 byte | es    |         |  |
|                  | 2 dir(s)                                                                          | 49           | 8,176 byt  | es fr | ee      |  |
|                  |                                                                                   |              |            |       |         |  |
| A:\>FLASHROM>go_ |                                                                                   |              |            |       |         |  |
|                  |                                                                                   |              |            |       |         |  |

5. Remove the external USB floppy or CD-ROM. Reset the computer.

#### **III System Disassembly**

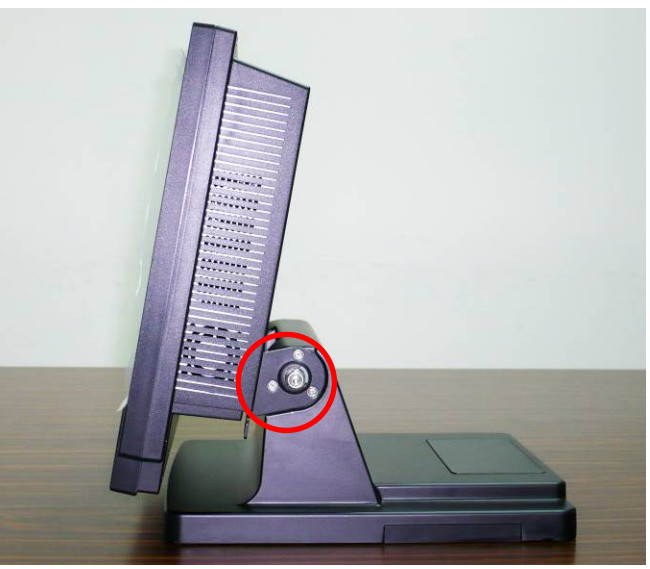

1. Remove the hinge swivel covers and loosen the screw x 6 on both sides.

2. Carefully take off the system from the aluminum base. Loosen the screw x 1 to remove the HDD cover and the screw x 5 to remove the hinge holder.

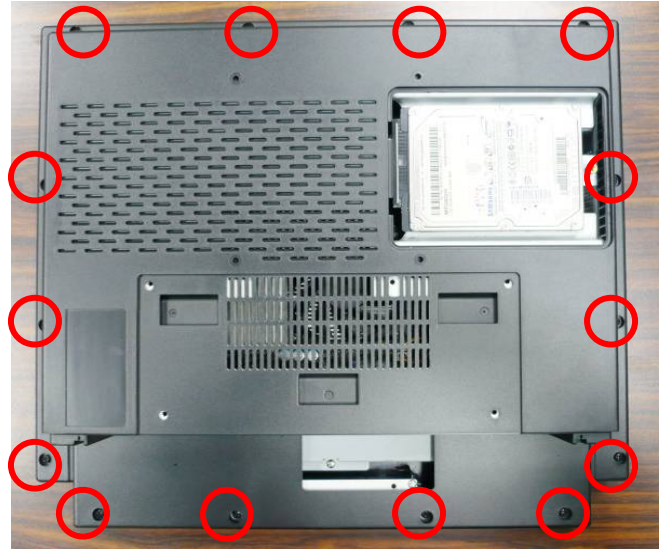

3. Loosen the screw x 14 to remove the LCD panel rear cover.

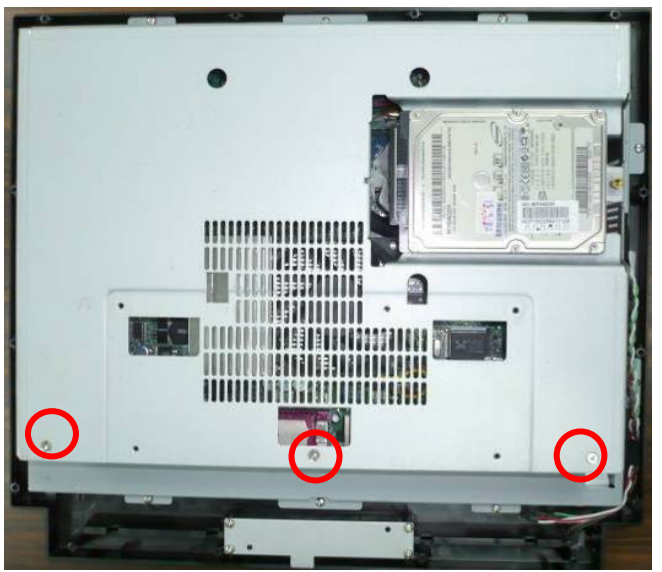

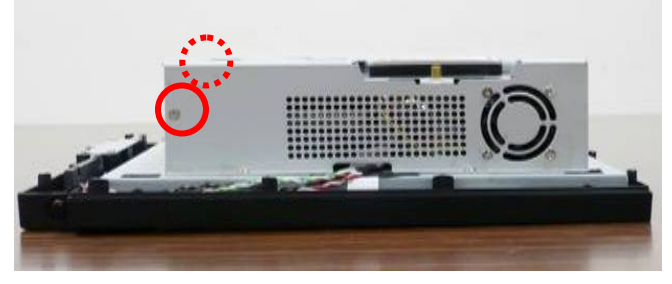

4. Loosen the screw x 3 on the back of the mainboard cover.

- 5. Loosen the screw x 2 on both sides of the mainboard cover.
- 6. Loosen the screw x 6 on the mainboard cover.

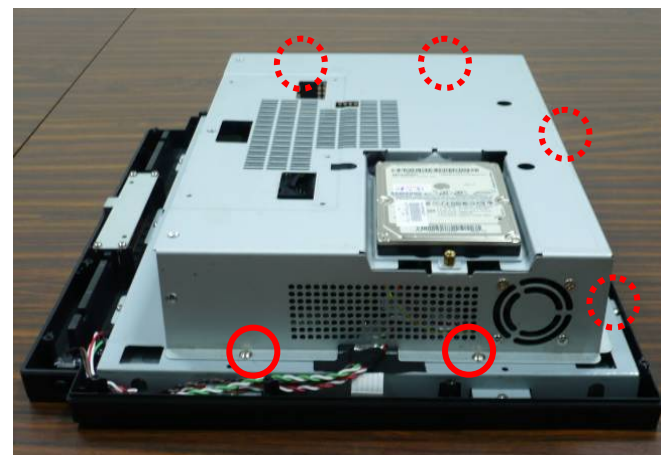

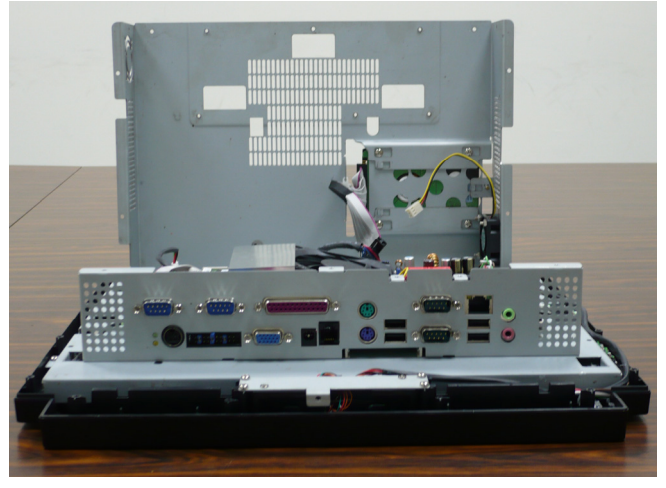

7. Unplug the HDD and cooler connector. Remove the mainboard cover.

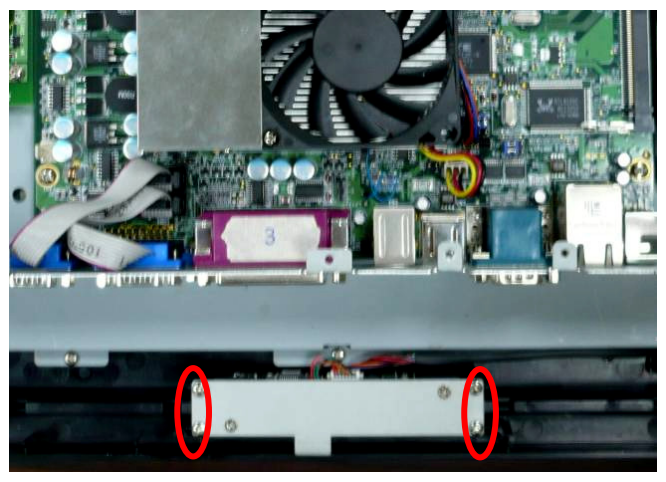

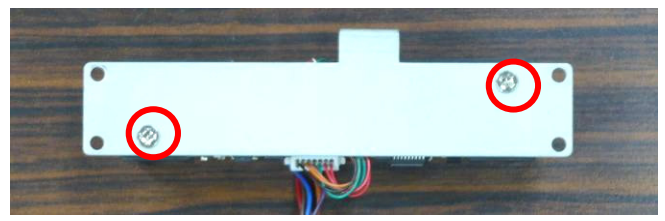

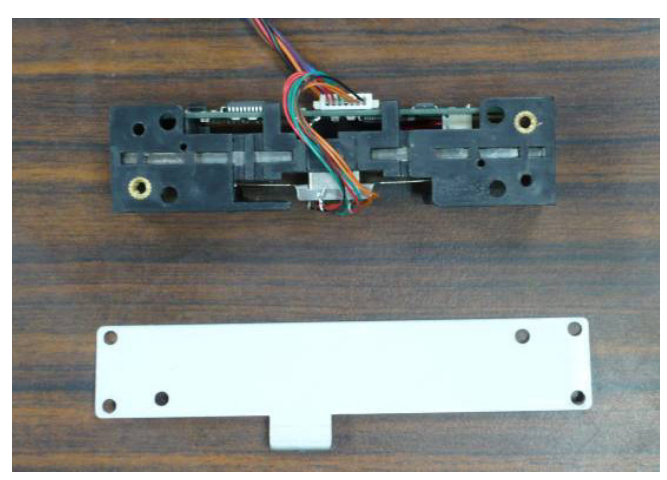

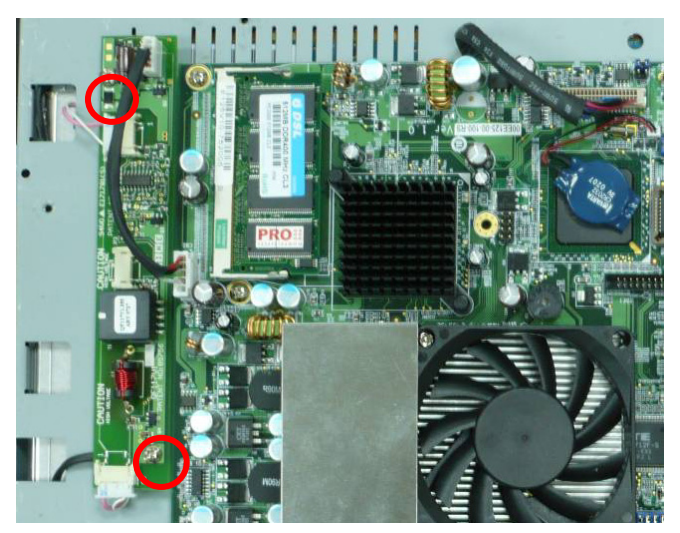

8. Loosen the screw x 4 to remove the MSR (option).

9. Loosen the screw x 2 to remove the MSR stand (option).

10. Loosen the screw x 2 and disconnect the cables to remove the invertor.

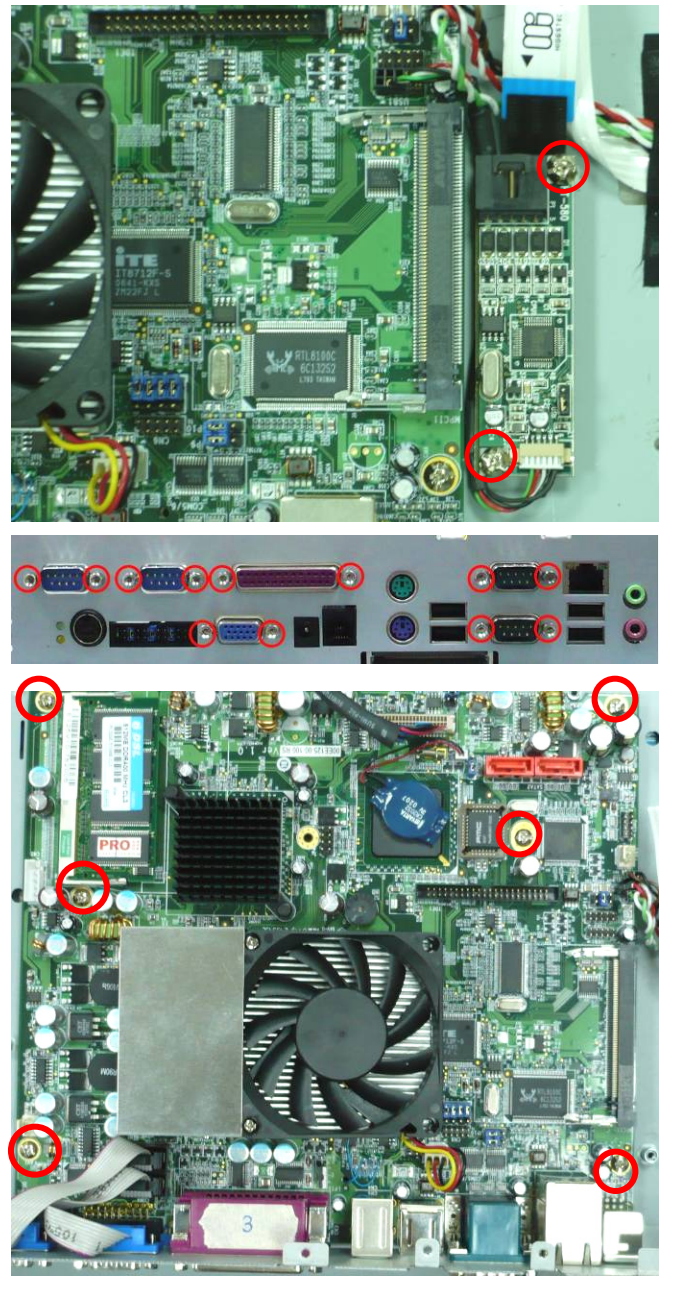

11. Loosen the screw x 2 to remove the touch control board.

- 12. Loosen the spacer x 12 and disconnect the DB9 cables to remove the I/O bracket.
- 13. Loosen the screw x 6 and disconnect the cable to remove the mainboard.

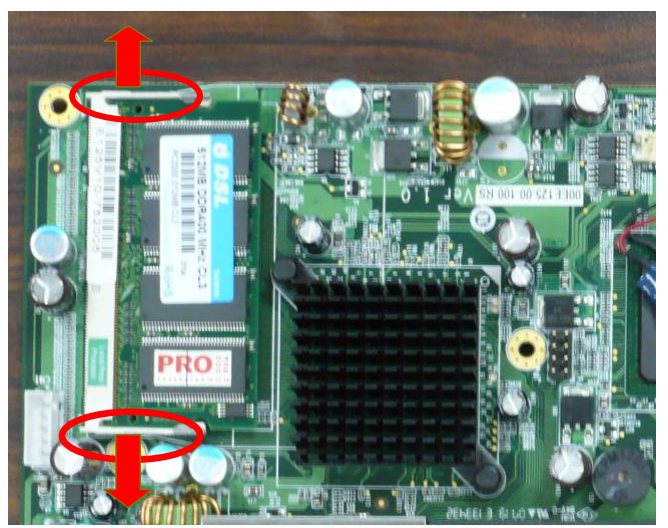

14. Pull open the hooks to remove the RAM.

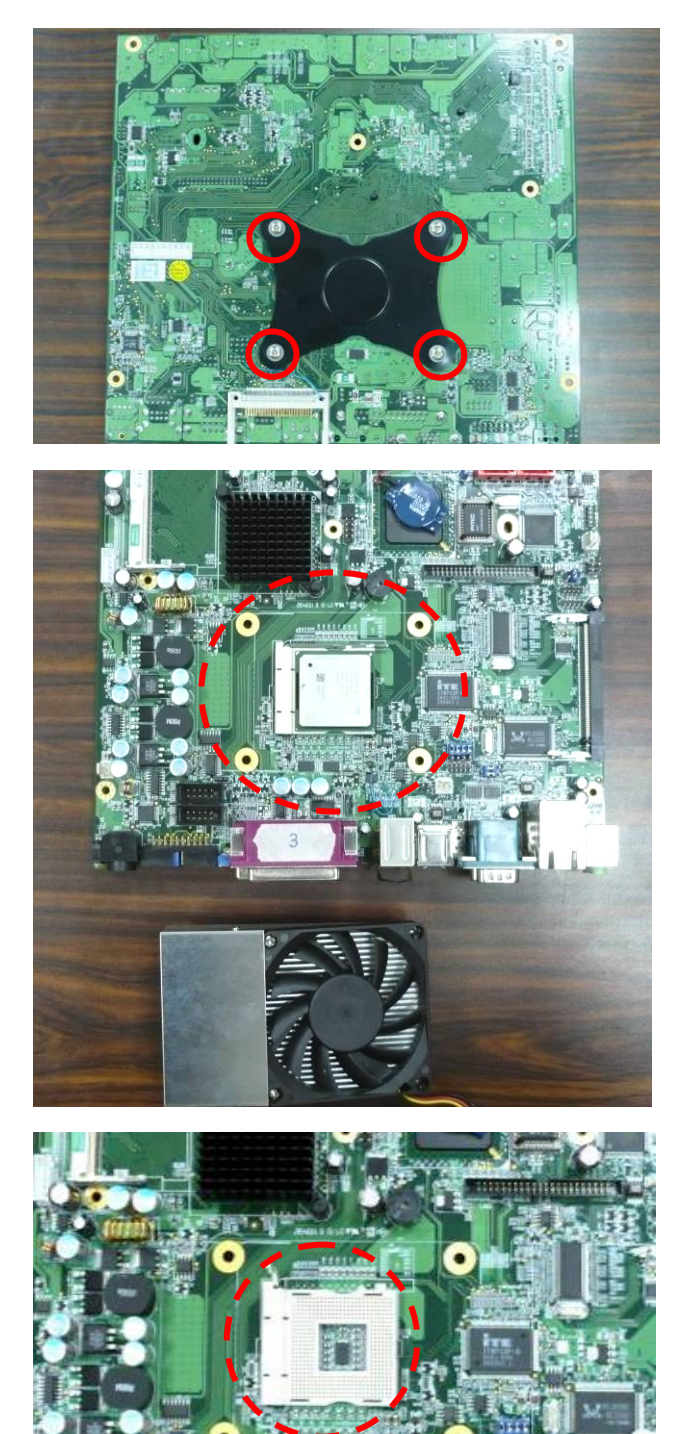

15. Turn over the mainboard and loosen the screw x 4 to remove the CPU gasket.

16. Remove the cooler.

17. Take off the CPU.

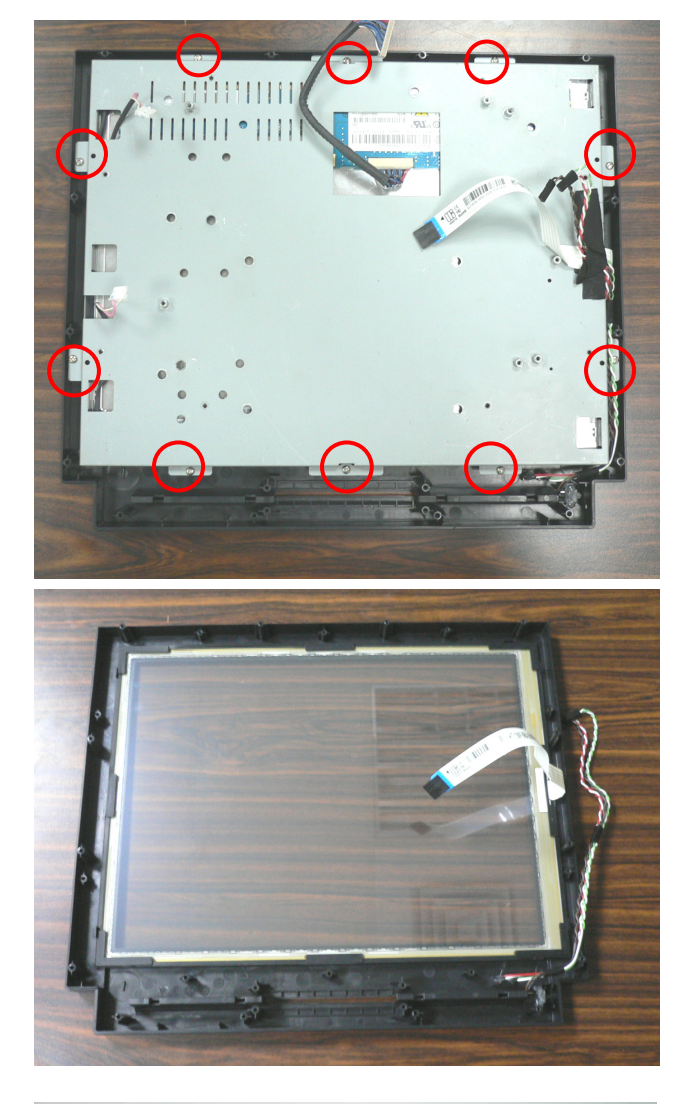

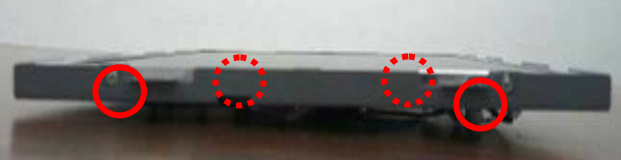

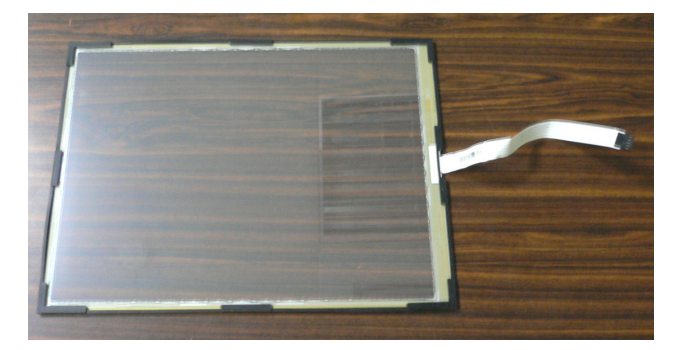

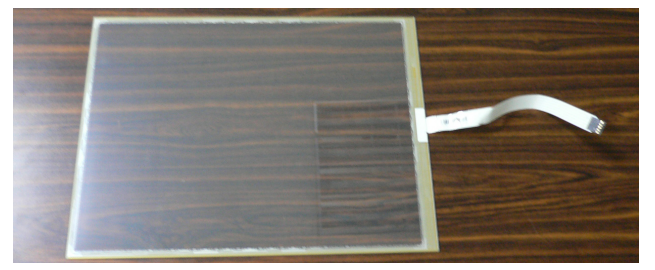

18. Loosen the screw x 10 to remove the LCD panel holder.

- 19. Loosen the screw x 4 to remove the LCD panel.
- 20. Remove the touch panel rubber.